## eCG50

Outline of process

#### **Brian Farrell**

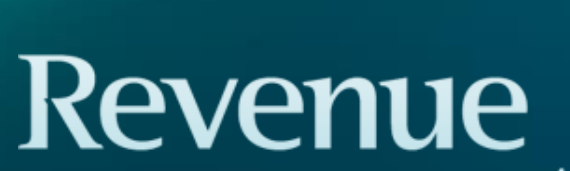

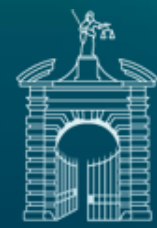

Cáin agus Custaim na hÉireann Irish Tax and Customs

## Introduction

- Paper CG50 process
- eCG50 application
- eCG50B form process

System due to go live H1 2020.

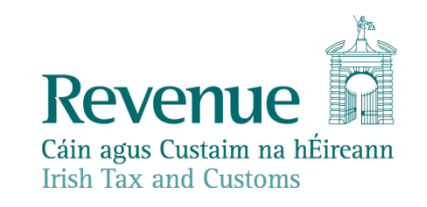

## Withholding tax on certain disposals

- Section 980 refers...
- 15% withholding on:-
  - Land and or buildings
  - Minerals
  - Exploration/exploration rights
  - Goodwill
  - Unquoted shares in any of the above
- Unless, a CG50 certificate is given to purchaser (or the asset a house < €1mil, or not a house < €500k)</li>

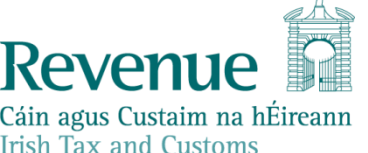

## From the vendors point of view

- Desire a CG50A to provide to my purchaser
- Go through application process
  - Log into ROS/MyAccount
  - Select the "Capital Gains Clearance" facility
    - Enter your details
    - Enter purchaser details
    - Enter asset details
    - Enter consideration
    - Declare your entitlement to a CG50A (A, B, or C)
    - Upload relevant documentation
    - All vendors automatically notified

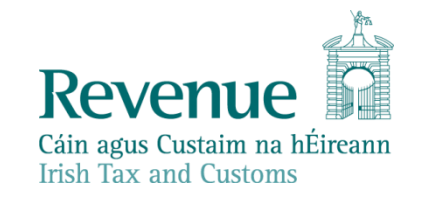

## From the purchasers point of view

- Have I been given a CG50A?
- If yes, pay full consideration
- If no, withhold 15% and fill out a CG50B form
  - Log into ROS/MyAccount
  - Select the "Capital Gains Clearance" facility
    - Enter your details
    - Enter vendor details
    - Enter asset details
    - Pay 15%
    - Upload relevant documentation
    - All purchasers automatically notified

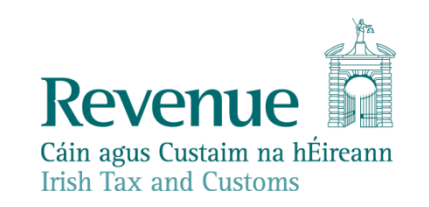

# Will solicitors be able to act on behalf of clients?

Yes. Solicitors will also be able to act on behalf of deceased clients, the link will be created with the estate of the deceased (i.e. non the PPSN of the deceased).

Option 1 – Clients will need to enter their solicitors TRN into ROS/MyAccount – creating a temporary link between solicitor and client and allows the solicitor to make an application on behalf of the client.

Option 2 – Replicated TAIN functionality for a short time period.

# Will I be able to see an application made by my solicitor?

Yes. If you are the vendor on an application it will be visible to you in ROS/MyAccount as if you yourself created the application, no matter who wrote the application. If I use multiple solicitors for different assets, I will have visibility on all applications.

As a solicitor, I will have visibility of all applications I make on all my various clients.

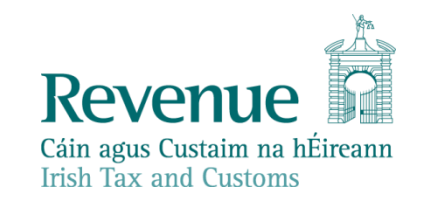

# What about GDPR? Do I need to know everyone's PPSN?

Not everyone's. If applying for a CG50A the vendor (or solicitor) must know the PPSN/TRN of all other vendors. The vendor does not require the PPSN/TRN of the purchaser(s). Conversely, if completing a CG50B the purchaser must know the PPSN/TRN of all other purchasers. The purchaser does not require the PPSN/TRN of the vendor(s).

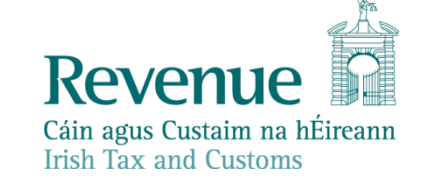

# Do non-residents need a PPSN/TRN?

- It depends on what party they are in the transaction.
- When making an eCG50A application, all vendors will need a PPSN/TRN.
- When filling out an eCG50B form, all purchasers will need a PPSN/TRN.

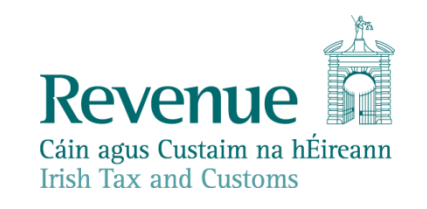

# Does everyone need an online presence?

In most cases. In order to access the eCG50 application, you must have access to ROS/MyAccount.

In order to allow a solicitor act on your behalf, you must have access to ROS/MyAccount.

There will be provision to for a minority of certain accessibility related or no broadband customers.

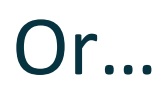

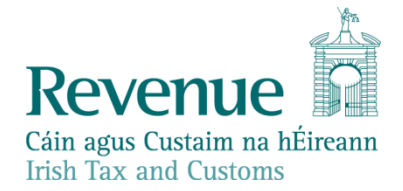

## I've always loved the excellent paper system, can I keep using it?

Yes.

Although the paper system is governed by Revenue's customer engagement response guidelines.

The electronic system is likely to provide an immediate response.

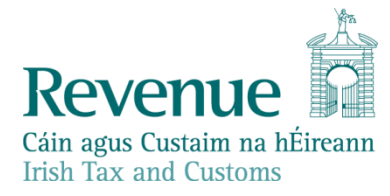

# As solicitor I require a letter of no audit for my clients?

As part of the application a declaration is made that "all tax obligations with respect to the asset are completed in full".

This declaration is returned to the applicants, and can be used in lieu of a LoNA. In effect, Revenue shall not be pursuing any customers at that time, if all tax obligations on the asset are fulfilled.

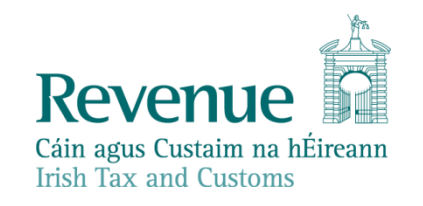

When uploading contracts, do they need to be signed by all parties?

Yes. Contracts of sale should be signed by all parties.

Although...

 unsigned contracts are acceptable with a letter of undertaking from a solicitor that a fully signed copy of the contract will be submitted within 2 weeks.

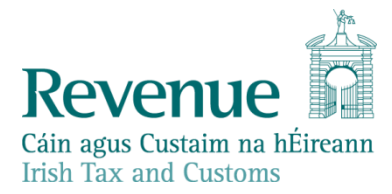

### **Screen shots – Opening page**

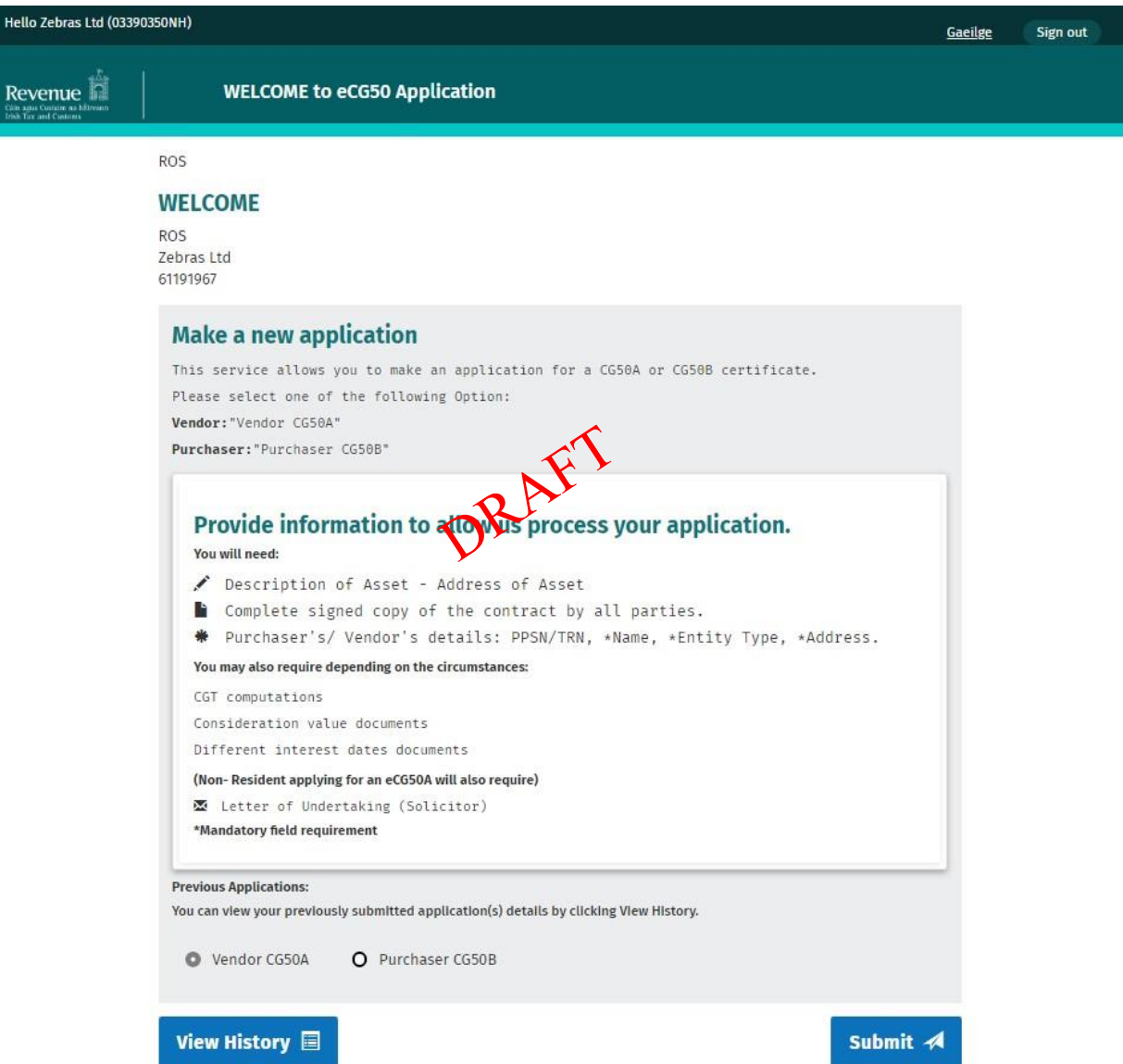

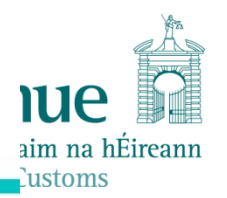

### Screen shots – Vendors page

#### CG50A - Vendor

Application for Certificate under Section 980(8) Taxes Consolidation Act 1997.

Please Input Vendor's Details.

| Please tick here if the Vendor is de | ceased. |
|--------------------------------------|---------|
| CG50A - Vendor #1 PPSN/TRN (1) PRAF  | S.      |
| 03344557IA                           |         |

Add Vendor

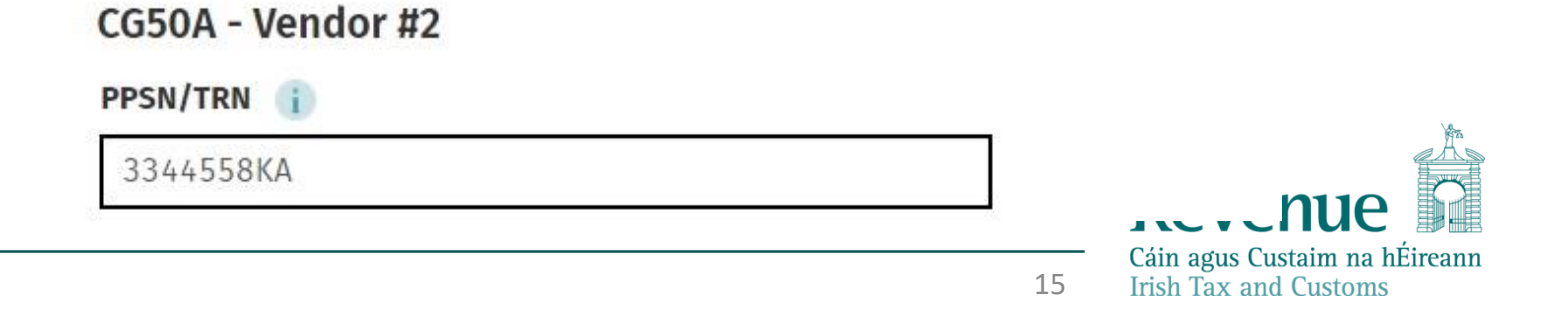

### **Screen shots – Purchasers page**

#### CG50A - Purchaser

Please Input Purchaser's Details.

CG50A - Purchaser #1

PPSN/TRN (j)

3344556GA

| Purchaser #2                         | Add Rutchaser |                         |
|--------------------------------------|---------------|-------------------------|
| Do you have the Purchaser's PPSN/TRN | I DR          |                         |
| O Yes O No                           |               |                         |
| Select entity                        |               |                         |
| Individual                           | Y             |                         |
| First Name 👔                         | Last Name 👔   |                         |
| John                                 | Smith         |                         |
| Address 1 (i)                        | Address 2     |                         |
| 101 Street Name                      | Village       | venue                   |
| Address 3                            | Address 4     | gus Custaim na hÉireann |

ax and Customs

Town

### Screen shots – Asset page

#### CG50 - Asset

Please Input Asset Details

| scription of Asset 🧃   |      |                                       |
|------------------------|------|---------------------------------------|
| Land and buildings     | •    |                                       |
| Please Select          |      |                                       |
| Unquoted shares        | ouse |                                       |
| Land                   |      |                                       |
| Buildings              | _    |                                       |
| Land and buildings     |      |                                       |
| Minerals               |      |                                       |
| Exploration and rights |      | Address 2                             |
| Goodwill trade         |      | waat nama                             |
| Asset nouse type       |      |                                       |
| Address 3              |      | Address 4                             |
| Asset town             |      | Asset County                          |
| City                   | 7    | Country                               |
| City                   |      | Ireland                               |
| Eircode                |      | · · · · · · · · · · · · · · · · · · · |
| 5                      | 1    | 1                                     |
|                        |      |                                       |

Continue 🔿

n

eann

## Screen shots – Consideration page (part 1)

#### **CG50 - Asset Consideration**

Please Input Asset Consideration Details

| € 2000000<br>Consideration d                                        | ifferent from accompanying documen | tation                    |  |
|---------------------------------------------------------------------|------------------------------------|---------------------------|--|
|                                                                     | · / 3                              |                           |  |
| Date of Acquisition                                                 | PAFI                               |                           |  |
| 01/02/1980                                                          |                                    |                           |  |
| Add More Dates                                                      |                                    |                           |  |
|                                                                     |                                    |                           |  |
|                                                                     |                                    |                           |  |
| Market Value of asset                                               | at date of acquisition             |                           |  |
| Market Value of asset<br>€ 1000000                                  | at date of acquisition             |                           |  |
| Market Value of asset<br>€ 1000000<br>Was the asset being d         | at date of acquisition             | inheritance?              |  |
| Market Value of asset<br>€ 1000000<br>Was the asset being d<br>Gift | at date of acquisition             | inheritance?<br>O Neither |  |

iue aim na hÉireann Lustoms

## Screen shots – Consideration page (part 2)

| <b>O</b> Gift                                                                                                    | O Inheritanc                                                                            | e C                   | ) Neither        |            |  |
|----------------------------------------------------------------------------------------------------|-----------------------------------------------------------------------------------------|-----------------------|------------------|------------|--|
| Please chec                                                                                                    | k to confirm Capital Acquisitio                                                         | ons Tax paid in respe | ct of the asset? |            |  |
| Are all tax liabilities                                                                                                    | s owing which relate to this as                                                         | sset paid in full? 🧃  |                  |            |  |
| • Yes                                                                                                    | O No                                                                                    | <b>K</b>              |                  |            |  |
| Is/are the purchase                                                                                                    | Is/are the purchaser(s) connected with the vendor(s) by the purposes of the Taxes Acts? |                       |                  |            |  |
| O Yes                                                                                                    | • No                                                                                    | ))                    |                  |            |  |
| Date of disposal on contract ()<br>21/11/2019<br>Closing date on the contract has elapsed at the time of making this application |                                                                                         |                       |                  |            |  |
| × Cancel                                                                                                    |                                                                                         |                       |                  | Continue → |  |

## **Screen shots – Declaration page**

#### CG50A - Vendor

#### Please input vendor declaration

I declare that I am/the above named is the person making the disposal and the grounds of the application are as follows

#### (Tick the appropriate boxes)

1

I/we/the above named am/are resident in the State

No amount of capital Gains Tax payable in respect of the disposal

The Capital Gains Tax charageable for the year of the assesment for which I/we/the above named am/are chargeable in respect of the disposal of the asset and the tax chargeable on any gain accuring in any earlier year of assement on a previous disposal of the asset has been paid.

#### × Cancel

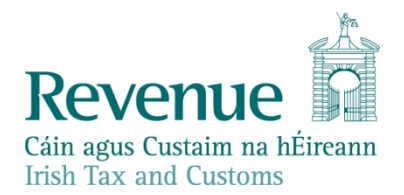

Continue →

## Screen shots – Upload attachments page

#### **CG50A Attachments**

#### Please attach all mandatory documents

Supporting documentation should be maintained for a period of 6 years and can be requested at any stage to support an application.

A copy of the contract must be uploaded, if the Purchaser is an Agent acting on behalf of a client then a letter of undertaking must be submitted.

#### **Documents Required**

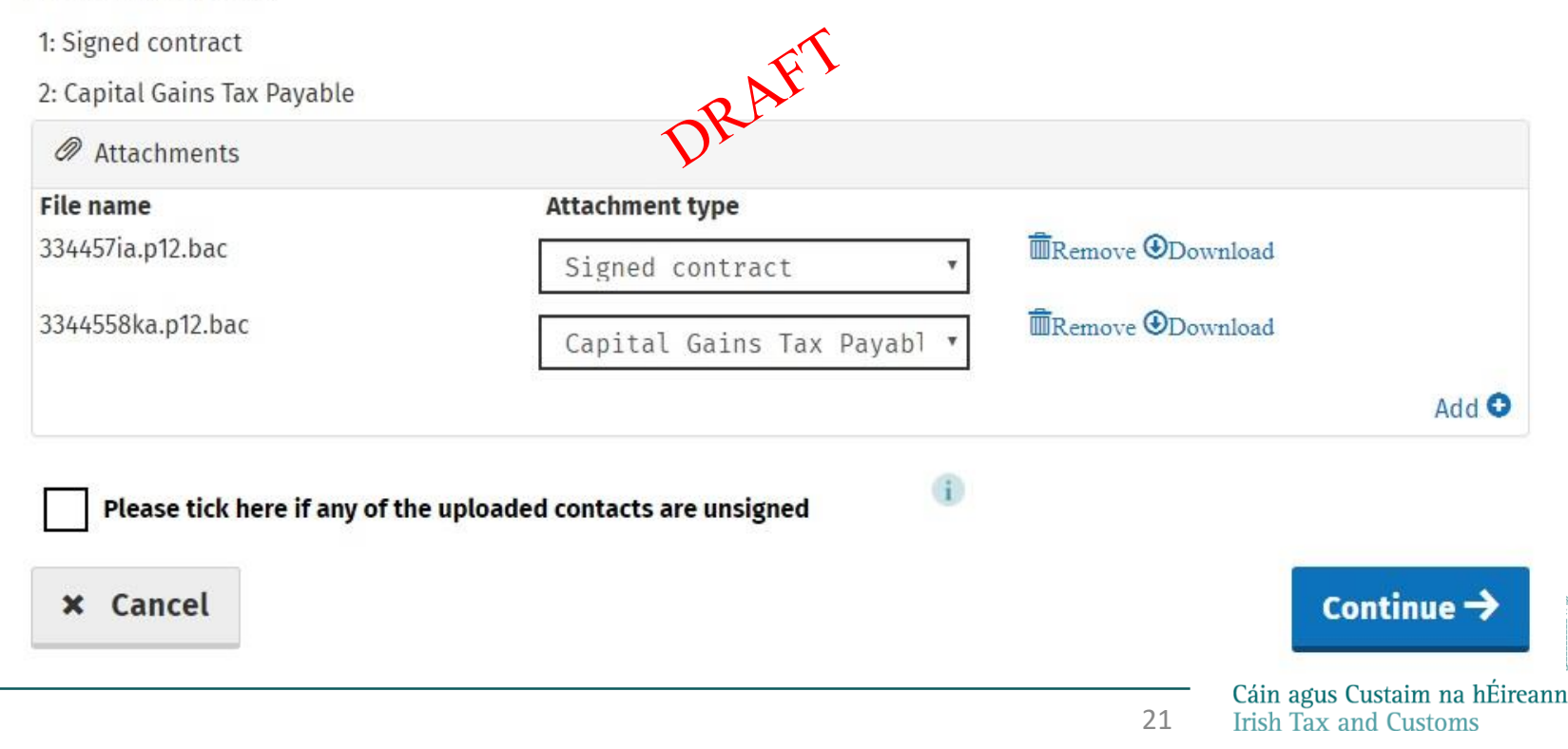

## Screen shots – Summary and submit

#### CG50A - Vendor

Please confirm all details are correct below before clicking submit

| L Personal Details      |     |    |                         |
|-------------------------|-----|----|-------------------------|
| PPSN: 033445571A        |     |    |                         |
| Name:                   |     |    |                         |
| Status: N/A             | e T |    |                         |
| Vendor Details          | RAL |    |                         |
| Vendor: 1               |     |    |                         |
| <b>PPSN:</b> 03344557IA |     |    |                         |
| Vendor: 2               |     |    |                         |
| <b>PPSN:</b> 3344558KA  |     |    |                         |
| Purchaser Details       |     |    |                         |
| Purchaser: 1            |     |    |                         |
| <b>PPSN:</b> 3344556GA  |     |    |                         |
|                         |     |    | летение                 |
|                         |     | 22 | Lain agus Custaim na hE |

reann

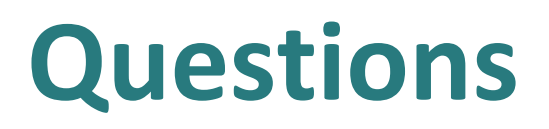

### Thank you.

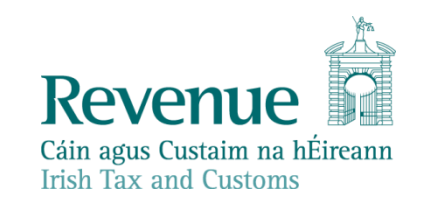